## **Google Classroom**

How to log in

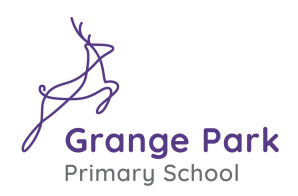

## What is Google Classroom?

Google Classroom is a simple and effective way for teachers to share resources and distribute tasks, including home learning, to their pupils. It can be accessed from any device connected to the internet – laptops, desktop computers, tablets or mobile phones.

## Accessing Google Classroom

- Open your Google Chrome browser and go to <u>www.classroom.google.uk</u> Google Classroom works best with the Chrome browser so, if you do not have Google Chrome you can follow this link to download it <u>https://www.google.com/chrome/</u>
- 2. Sign in using the username and password (previously sent by Parent Mail). You will then be asked to confirm the account you are logging into. Click on 'continue'.

| Google                                                             |                                                                                          |
|--------------------------------------------------------------------|------------------------------------------------------------------------------------------|
| Sign in                                                            |                                                                                          |
| Use your Google Account                                            |                                                                                          |
| Email or phone                                                     | Google Classroom                                                                         |
| 1                                                                  | Classroom helps classes communicate, save time, and stay organized.<br>Learn more        |
| Forgot email?                                                      |                                                                                          |
| Not your computer? Use InPrivate windows to sign in.<br>Learn more | Google Classroom<br>classroom@edtechteam.com                                             |
|                                                                    | CONTINUE                                                                                 |
| Create account Next                                                | By joining, you agree to share contact information with people in your class. Learn more |

3. Next choose your role: Click on 'I'm a student'. You are now on the Google Classroom dashboard. For access to your Classroom, click 'join'. When you have done this once, you will be taken straight to the classroom when you log in.

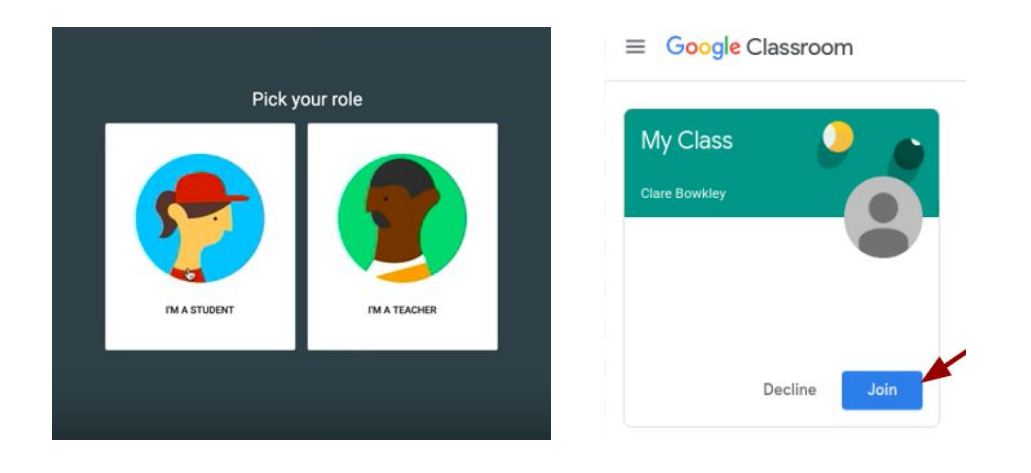

- 4. The next window you see is the 'stream' for the class. Here you will find a message from your teacher.
- 5. Click on 'Classwork' to find the home learning tasks and resources you have been set for the week.

|                                              | Stream Classwork                | People Mark | KS |                              |
|----------------------------------------------|---------------------------------|-------------|----|------------------------------|
| Kandinsky<br>Year 6<br>Class code np4fv6d [] | ~                               |             |    | Select theme<br>Upload photo |
| Upcoming<br>No work due in soon              | Share something with your class |             |    | ¢1                           |
| View all                                     | Communicate with your c         | lass here   |    |                              |

6. Click on the topic, then the week commencing icon to find tasks set for that date. Documents will be 'read only'. Please download to your own or work in your home learning book.

|                     | Stream | Classwork | People | Marks |  |
|---------------------|--------|-----------|--------|-------|--|
| Kandinsky<br>Year 6 |        |           |        |       |  |